## คำแนะนำในการกรอกข้อมูลใบสมัครผ่านระบบอินเทอร์เน็ต หลักสูตรการพัฒนาผู้นำคลื่นลูกใหม่ในราชการไทย รุ่นที่ ๒๓ ระยะเวลาเปิดระบบลงทะเบียน ระหว่างวันที่ ๑ พฤศจิกายน ๒๕๖๐ – ๒๙ ธันวาคม ๒๕๖๐

๑. เข้าไปที่หน้าเว็บไซต์ระบบลงทะเบียนกลางของสำนักงาน ก.พ. เพื่อเข้าสู่ระบบ

http://register.ocsc.go.th/registration/newwave

| Friday, October 27, 2017 Last Update: 7:42 PM              | Login   Register    |
|------------------------------------------------------------|---------------------|
| ระบบลงทะเบียนกลาง<br>Registration Center Lee สำนักงาน ก.พ. | Search Q RSS Feed 🦄 |
| หน้าแรก รายการหลักสูดร ศาแนะนาการใช้งาน Archives ติดต่อ    |                     |
|                                                            |                     |

 ๒. ในกรณีที่ยังไม่มีบัญชีผู้ใช้กับระบบลงทะเบียนกลางของสำนักงาน ก.พ. ให้ผู้สมัครคลิกปุ่ม "Register" และ กรอกข้อมูลให้ครบถ้วน และคลิกปุ่ม <u>"Create new account"</u> ด้านล่าง ระบบจะล็อคอินอัตโนมัติ

| – <u>ข้อมูลสำหรับการล็อกอิน</u>                                                                                                    |
|----------------------------------------------------------------------------------------------------|
|                                                                                                    |
| Username *                                                                                                    |
|                                                                                                    |
| กรุณาใข้เลขบัตรประชาชน 13 หลัก เป็น Username เท่านั้น !                                                                                                    |
| E-mail address *                                                                                                    |
|                                                                                                    |
| A valid e-mail address. All e-mails from the system will be sent to this address. The e-mail address is not made public and will on notifications by e-mail. |
| Password * Password strength:                                                                                                    |
| Confirm password *                                                                                                    |
| Provide a password for the new account in both fields.                                                                                                    |
| <u>ข้อมูลพื้นฐาน</u>                                                                                                    |
| เพศ *<br>- Select a value - ▼<br>ศำนำหน้า *<br>- Select a value - ▼                                                                                          |
| ชื่a *                                                                                                    |

 ๒. ให้ผู้สมัครไปที่เมนู "รายการหลักสูตร" และเลือกหลักสูตรการพัฒนาผู้นำคลื่นลูกใหม่ในราชการไทย รุ่นที่ ๒๓ และคลิกคำว่า "สมัคร"

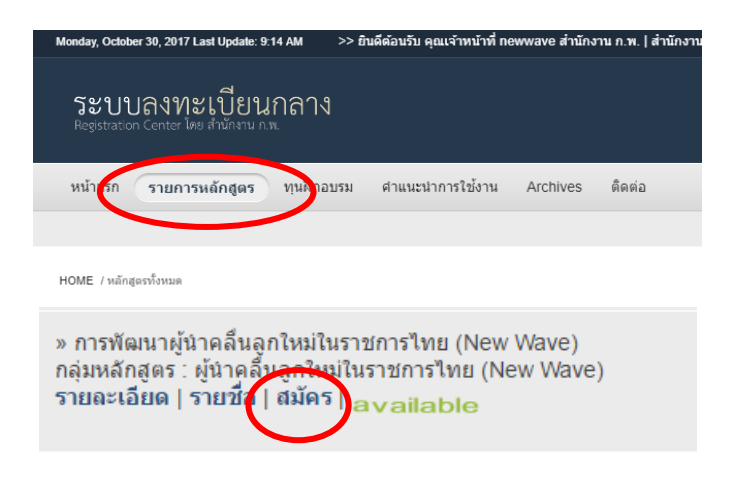

๓. ให้ผู้สมัครกรอกข้อมูลให้ครบทั้ง ๘ ส่วน และคลิกปุ่ม "Submit" ด้านล่าง (ทั้งนี้ผู้สมัครสามารถเข้ามา
 กรอกข้อมูลเพิ่มเติมได้ในภายหลัง โดยไปที่ "ประวัติหลักสูตร" ทางมุมขวาด้านบนของหน้าจอ)

| / | 1) ข้อมูลผู้สมัคร *                             | ข้อมูลผู้สมัคร                  |
|---|-------------------------------------------------|---------------------------------|
|   | 2) การศึกษาและฝึกอบรม                           | E mail address *                |
|   | 3) ข้อมูลการทำงาน                               | examrdp@gmail.com               |
|   | 4) ความสามารถด้านภาษา                           | ชื่อเล่น                        |
|   | 5) ความรู้ด้านการใช้งาน<br>คอมพิวเตอร์          | ตั้ม<br>สาข่างหน้าชื่อ (อังออษ) |
|   | 6) ความสามารถพิเศษ                              |                                 |
|   | 7) ด้านความคิดเห็นและ<br>ประสบการณ์การเป็นผู้นำ | ชื่อ (อังกฤษ)<br>Supawat        |
|   | 8) ข้อมูลด้านความเชียวชาญ                       | นามสกุล (อังกฤษ)                |
|   |                                                 | Wiwatthananithavawut            |

 ๔. เมื่อกรอกข้อมูลครบและคลิกปุ่ม "Submit" ระบบจะแสดงข้อความ "ขอบคุณสำหรับการลงทะเบียน" (ทั้งนี้ผู้สมัครสามารถดูรายชื่อการสมัครได้ที่เมนูหลักสูตร และคลิกที่คำว่า "รายชื่อ" ในหลักสูตรที่ผู้สมัครได้ ทำการสมัครไว้)

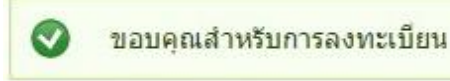

 ๕. ผู้สมัครพิมพ์ใบสมัครออกมาเพื่อลงนามรับรองข้อมูลผู้สมัคร และเสนอให้ผู้บังคับบัญชา (ระดับผู้อำนวยการ สำนักหรือเทียบเท่าขึ้นไป) ลงนามรับรอง ก่อนส่งให้หน่วยงานต้นสังกัดพิจารณาส่งเข้ารับการคัดเลือกเพื่อ ฝึกอบรมในหลักสูตรการพัฒนาผู้นำคลื่นลูกใหม่ในราชการไทย รุ่นที่ ๒๓

ติดต่อสอบถามการสมัครผ่านระบบได้ที่ นายศุภวัฒน์ วิวัฒนพิทยาวุฒิ ๐ ๒๕๔๗ ๑๐๘๐

เจ้าหน้าที่โครงการ : นางสาวพรศิริ เจริญสืบสกุล ๐ ๒๕๔๗ ๑๗๘๐ หรือ

นายณัฏฐพงษ์ ประพัฒน์รังษี ๐ ๒๕๔๗ ๑๐๐๐ ต่อ ๖๙๔๕

ทั้งนี้ สำนักงาน ก.พ. จะรับพิจารณาเฉพาะเอกสารการสมัครที่หน่วยงานต่าง ๆ ส่งมาลงรับที่กลุ่มงานสารบรรณ สำนักงาน ก.พ. ภายในวันที่ ๒๙ ธันวาคม ๒๕๖๐ ภายในเวลา ๑๖.๓๐ น. เท่านั้น